# Webオーダー操作マニュアル ~電話番号変更 編~

2020年12月改訂版

#### オーダー管理画面

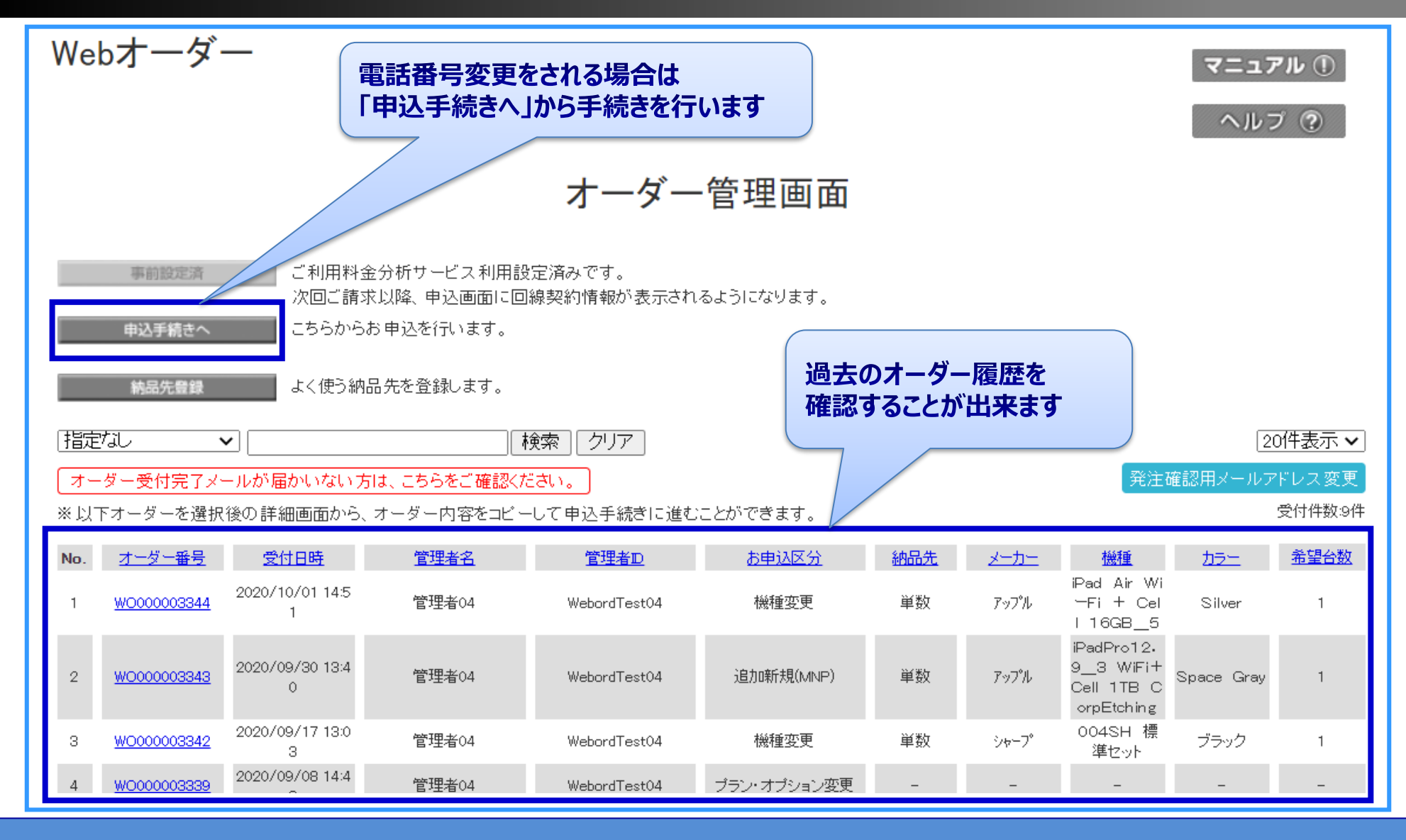

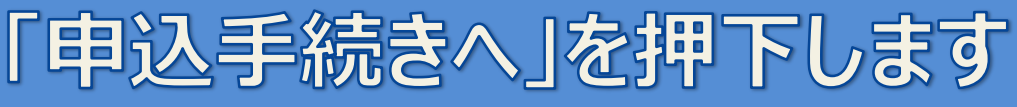

### 申込手続き開始画面

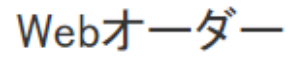

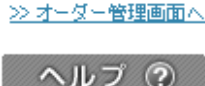

#### お申込手続き

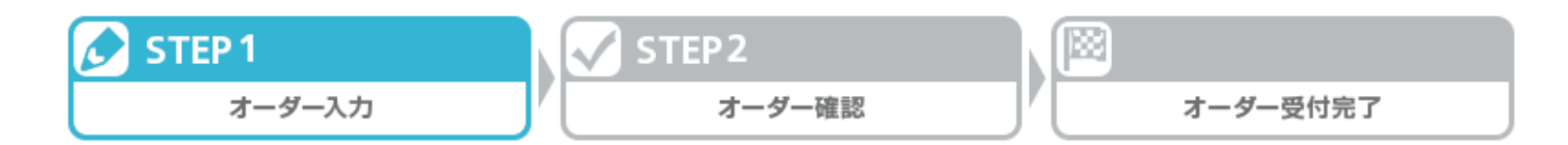

お申込区分を選択し、「申込フォーム表示」ボタンを押下してください。

※追加新規、追加新規(MNP)の場合は携帯電話番号を入力してくださし ※入力した携帯電話番号の\*\*\*\*\*内容を元に手続きを行います。 ※サービスの内容や料金、田塚は変更される場合があります。 ※お客さま情報変更は代表の携帯電話番号を入力してください。

お申込区分「電話番号変更」を選択しま

|    |                        |            |            |                    | _ |
|----|------------------------|------------|------------|--------------------|---|
|    |                        | 〇追         | 加新規        | ◎ 電話番号変更           |   |
|    |                        | 〇追         | 加新規(MNP)   | ○ 暗証番号変更           |   |
|    | お申込区分 <mark>※必須</mark> | 〇機         | 種変更        | ○ お客さま情報変更         |   |
|    | 発注確認用メールアドレス変更         | <u></u> (寸 | 属品         | ○ 請求先番号変更          |   |
| お月 | 申込区分に沿った               |            | ラン・オブション変更 | ○ MNP転出予約番号払出・回線解約 |   |
| 申认 | <b>入フォームが表示されます</b>    | F          | 申込フォーム表示   | π                  |   |
|    |                        |            |            |                    |   |

す。

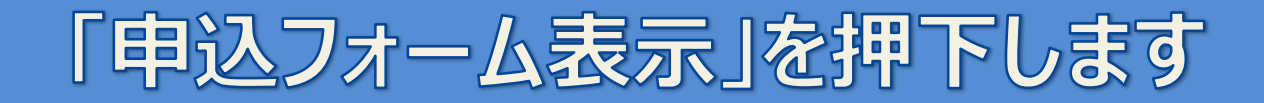

### 申込情報入力画面ーお客様情報

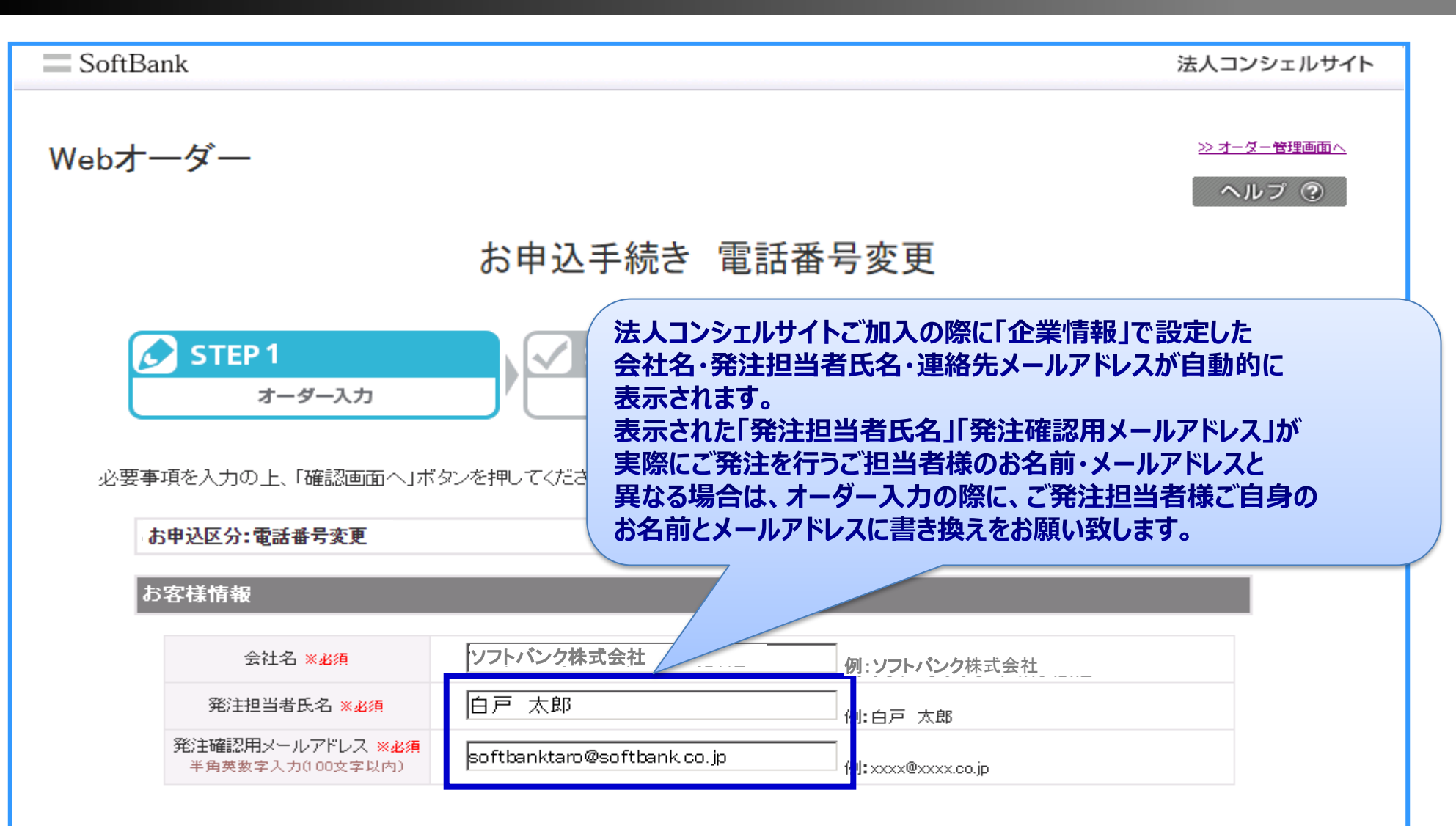

#### 「お客様情報」を確認し、申込情報の入力へ進みます

## 申込情報入力画面ーお申込内容

#### 申込情報

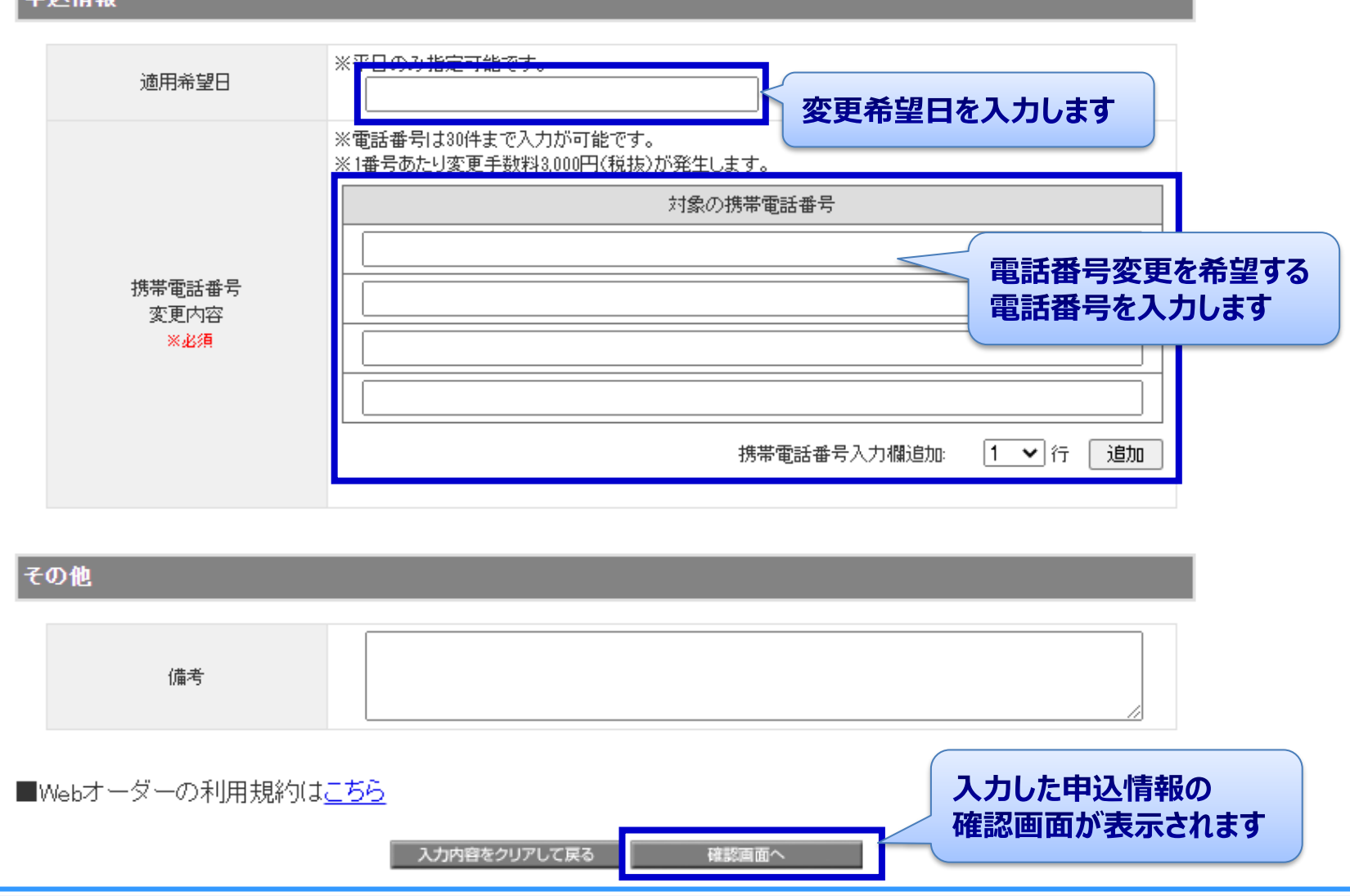

「確認画面へ」を押下します

### 申込内容確認画面

| STEP 1        | STEP 2                          |
|---------------|---------------------------------|
| オーダー入力        | オーダー確認 オーダー受付完了                 |
|               |                                 |
| ーダー内容をご確認の上よろ | らしければ、「申込」ボタンを押下してください。         |
| 长由江区公•雪洋委县亦重  |                                 |
| の中心区方:电砧雷亏変更  |                                 |
| お客さま情報        |                                 |
| 会社名           | 株式会社Webオーダー04社                  |
| 発注担当者氏名       | 管理者04                           |
| 発注確認用メールアドレス  | haruki.matsuda@g.softbank.co.jp |
|               |                                 |
| 申込情報          |                                 |
| 谪田希望日         | 2017/10/31                      |
|               | 申込を押下すると発注オーダーが                 |
| 対象の協定電話留ち     | <u>09011111111</u><br>確定されます    |
|               |                                 |
| その他           |                                 |
|               |                                 |

#### 入力内容を確認し「申込」を押下します

### オーダー受付完了画面

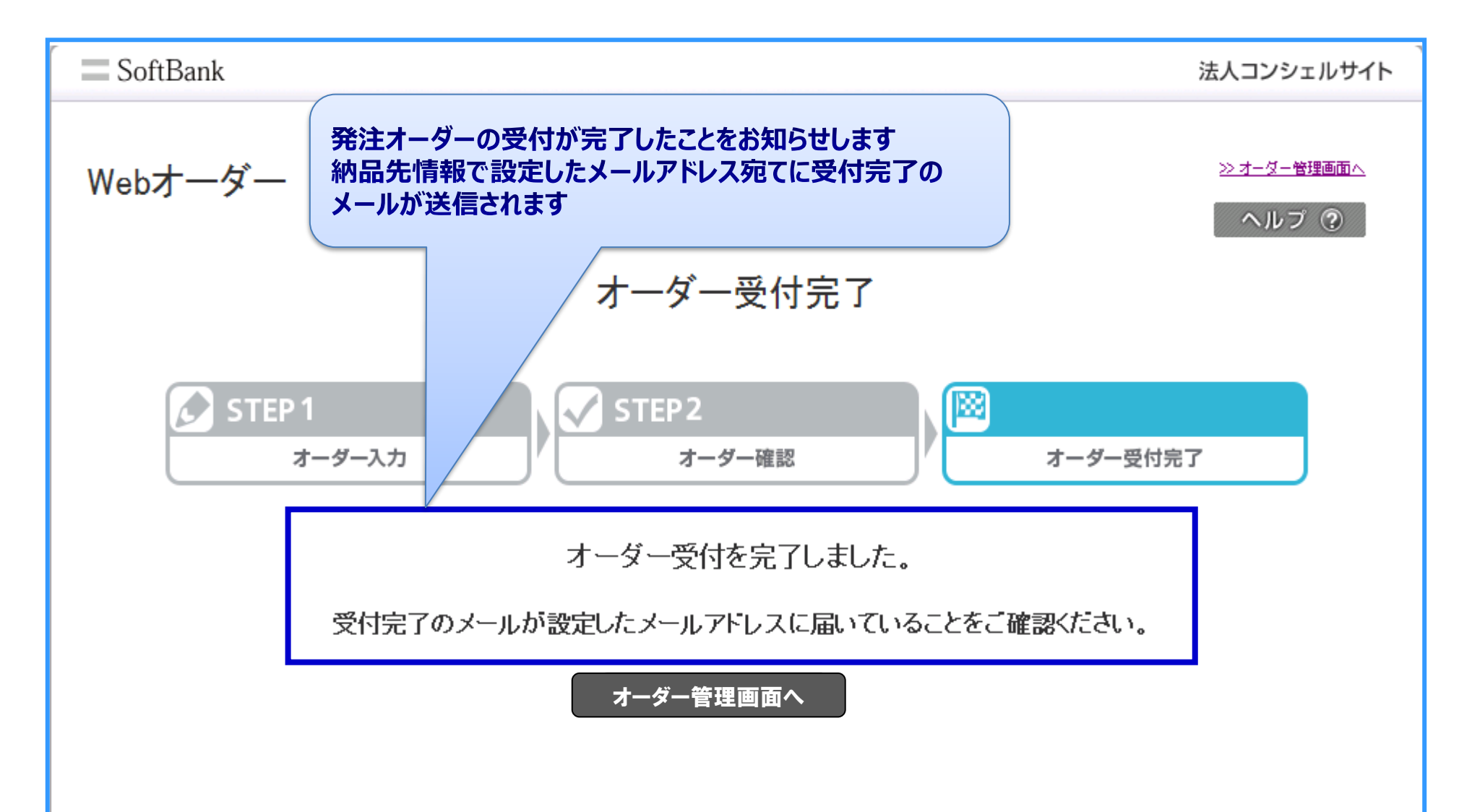

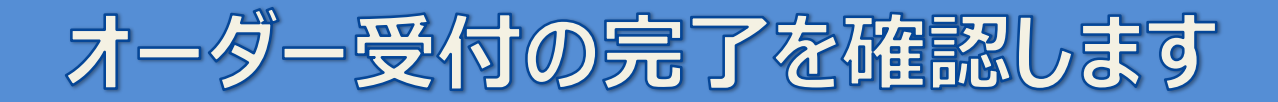

## 以上で操作マニュアルは終了です。 有難うございました。